## Instructions to Create "Housing Assistance Request Form"

## Overview:

The HOPWA program requires a new application for every housing assistance request, as changes may occur (i.e. income and household size) that affect eligibility. Prior to this self-populating form, Case Managers were required to retrieve the data from *Provide Enterprise (PE)* and complete the form by hand. This form was previously named "HOPWA Long Form" or "HOPWA Application." The goals of this enhancement are as follows: 1) De-duplication of effort; 2) Improved efficiency in updating HOPWA eligibility information; and 3) Migrate toward paperwork reduction with the future deployment of e-signature pads.

## Future Release:

Do not confuse this self-populating form with the e-Payment Request Form (release date November 2013). These two forms will both be needed to effectively submit and process a Housing Request.

Instructions:

- 1. Login in to Provide Enterprise (PE)
- 2. Find and open the Client Profile for the client requesting Housing Assistance
- 3. Click the "Edit" button (circled below in red)

| 📿 Provide Enterprise - [Client Profile For Christal Fake]                                                                                  |                                                                                               |  |
|----------------------------------------------------------------------------------------------------|-----------------------------------------------------------------------------------------------|--|
| ∂ File Find View Actions To                                                                                                    | ools Reports Windows Help                                                                     |  |
| 1 Close 🖤 🗢 🔿 🔮 🗸 🌾                                                                                                    | 🐉 Edit) 🙀 Create Activity 🙀 Create Report 🔸 Create Sub Record 🔹 🔸 View 👻 🔸 Action 👻 🔶 Print 💌 |  |
| Client Profile : Christal Fake ()<br>Palmetto AIDS Life Support Services - Case Management : Christal Davis/STDHIV/DHEC/SCGOV [11/17/2009] |                                                                                               |  |
| Profile Address Household Mail                                                                                                    | Phone Demo Relationships Education Finances Medical Insurance Benefits                        |  |
| Name Last                                                                                                    | * Fake                                                                                        |  |
| Name First                                                                                                    | * Chostal                                                                                     |  |
| Name Middle                                                                                                    |                                                                                               |  |
| Name Suffix                                                                                                    | V                                                                                             |  |
| АКА                                                                                                    |                                                                                               |  |
| Gender                                                                                                    | * Female                                                                                      |  |
| SSN                                                                                                    | ••                                                                                            |  |
| Birth Date                                                                                                    | * Tuesday July 17, 1990                                                                       |  |
| URN                                                                                                    | CRFK0717902                                                                                   |  |
| ADAP Client ID                                                                                                    | * 7635                                                                                        |  |

- 4. Click the "Print" button (circled above in blue)
- 5. Click the "Housing Application Form"

| ♣ Print                        |                 |
|--------------------------------|-----------------|
| Client Profile                 |                 |
| HOPWA Housing Application Form |                 |
| Progress Logs                  |                 |
|                                | Service History |
|                                | Date Summary    |

6. Wait for the Form Results to appear

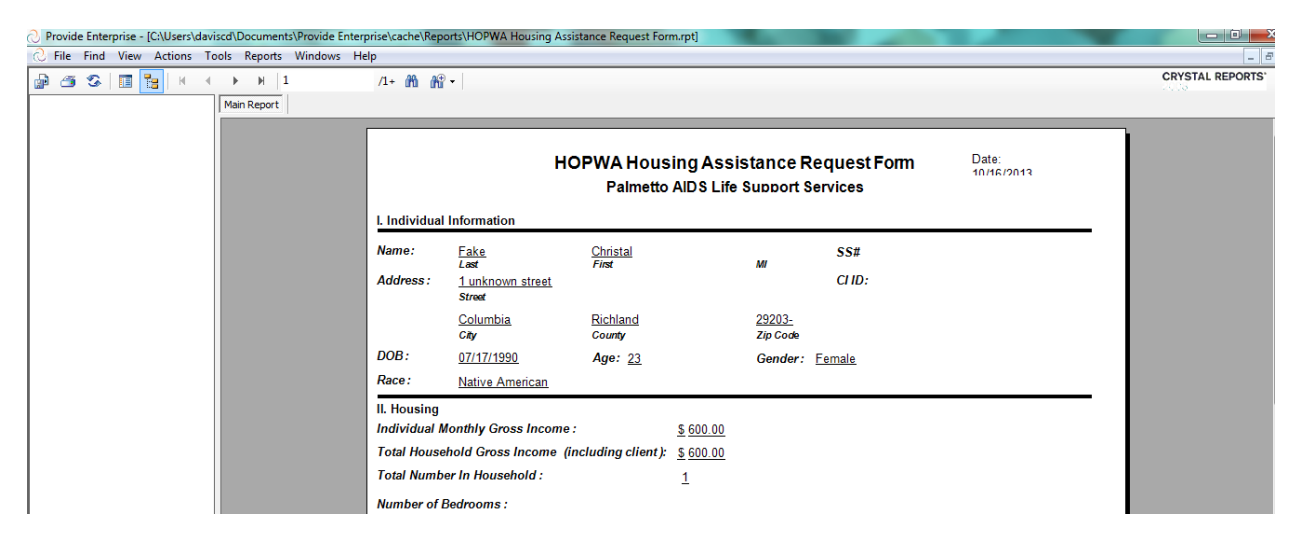

- 7. Correct any data in the Client Profile or Program Enrollment Housing and save
- 8. Rerun steps (2-6)
- 9. Print the form to review with client for signature